# Содержание

| 1. И⊦ | НСТРУКЦИЯ ПО ПОЛЬЗОВАНИЮ РУКОВОДСТВОМ      | 2  |
|-------|--------------------------------------------|----|
| 2. Be | ведение                                    | 3  |
| 2.1.  | Описание АИС «ЭШ»                          | 3  |
| 2.2.  | Сведения о структуре АИС «ЭШ»              | 3  |
| 2.3.  | Описание программного обеспечения АИС «ЭШ» | 4  |
| 3. Пе | ереход к модулю УП                         | 5  |
| 4. Ин | нтерфейс Системы                           | 7  |
| Осно  | овная страница                             | 7  |
| Стра  | аница «Заказ питания»                      | 10 |
| Стра  | аница «Пополнение счёта»                   | 12 |
| Стра  | аница «Движение денежных средств»          | 13 |
| Стра  | аница «Уведомления»                        | 14 |

#### 1. Инструкция по пользованию руководством

Данный раздел поможет сориентировать вас в поиске решения конкретной задачи.

В нем указаны самые распространенные задачи и ссылки на соответствующие части руководства пользователя.

Нажмите клавишу «Ctrl» на клавиатуре, наведите курсор мыши и нажмите левой кнопкой мыши на соответствующий вопрос, чтобы узнать ответ на интересующий вас вопрос.

Общие вопросы при работе с Системой:

- Как заказать питание?

- Как пополнить счёт?

- Как отследить движение денежных средств?

**Примечание** – Изображения и размеры скриншотов и изображения окон Системы отличаются от оригинального размера для удобства прочтения и унификации содержания документа.

# 2. Введение

#### 2.1. Описание АИС «ЭШ»

АИС «ЭШ» предназначена для автоматизации учебного процесса и возможности оказания государственных, муниципальных и услуг учреждения в сфере начального, основного и среднего общего образования в электронном виде.

Основными целями АИС «ЭШ» является обеспечение выполнения в электронном виде следующих процедур:

- зачисление в ОО, ведение учебного процесса в сфере начального, основного и среднего общего образования;

- формирование единого реестра учащихся и сотрудников ОО и единого информационного пространства для ОО;

- сбор и обработка в спектре учебного процесса данных любого уровня в режиме реального времени;

- передача изменений в процессе оказания услуг на портал государственных и муниципальных услуг в режиме реального времени;

- ведение статистической, сводной отчетности;

 обеспечение обмена данными с региональным сегментом единой федеральной межведомственной системы учета контингента обучающихся по основным образовательным программам и дополнительным общеобразовательным программам.

АИС «ЭШ» имеет централизованную БД с предоставлением удаленного доступа для ОО, Муниципальных органов, осуществляющих управление в сфере образования, и управления образования и науки Липецкой области.

#### 2.2. Сведения о структуре АИС «ЭШ»

В АИС «ЭШ» реализованы следующие функциональные модули:

- Ведение данных по ОО
- Ведение информации о сотрудниках
- Ведение информации об учащихся
- Ведение учебных классов
- Ведение информации о родителях учащихся
- Ведение расписания ОО
- Ведение поурочного планирования
- Ведение электронного классного журнала

- Ведение результатов экзаменов ЕГЭ, ОГЭ, ГВЭ
- Зачисление в ОО
- Электронный дневник учащегося
- Администрирование
- Ведение нормативно-справочной информации
- Асинхронные задачи
- Импорт входных данных
- Предоставление выходных данных в печатной форме
- Предоставление отчетности о деятельности ОО
- Мобильное приложение «Мой дневник»
- Взаимодействие с ИС «Контингент»
- Взаимодействие РПГУ средствами веб-сервисов в рамках оказания услуг в электронной форме

### 2.3. Описание программного обеспечения АИС «ЭШ»

Обеспечена работа сервера АИС «ЭШ» на свободно распространяемой операционной системе Debian GNU/Linux 7.

АИС «ЭШ» функционирует с использованием следующих компонентов: Python 2.7.3, Gunicorn, СУБД PostgreSQL версии 9.6.6, в качестве веб-сервера используется nginx актуальной версии.

Доступ пользователей к АИС «ЭШ» обеспечен через тонкий клиент посредством web-интерфейса, обеспечивающий использование функциональных возможностей АИС «ЭШ» посредством следующих веб-браузеров:

- Internet Explorer 10.0 и выше (только для Windows);
- Mozilla Firefox 26.0 и выше;
- Safari 7.0 и выше;
- Google Chrome 31.0 и выше.

# 3. Переход к модулю УП

Чтобы перейти к модулю УП следует руководствоваться инструкцией ниже:

- 1) запустите web-браузер, установленный на компьютере (, Mozilla Firefox, Opera, Safari, Google Chrome, Яндекс.Браузер.);
- 2) войдите в систему АИС «ЭШ»;
- Выберите учётную запись ребёнка на главном экране ЭШ (Рисунок 3.1)
- 4) Кликните по вкладке «Питание» в левом боковом меню
- 5) Примите условия Договора (Рисунок 3.2)
- 6) откроется модуль УП (Управление Питанием) (Рисунок 3.3).

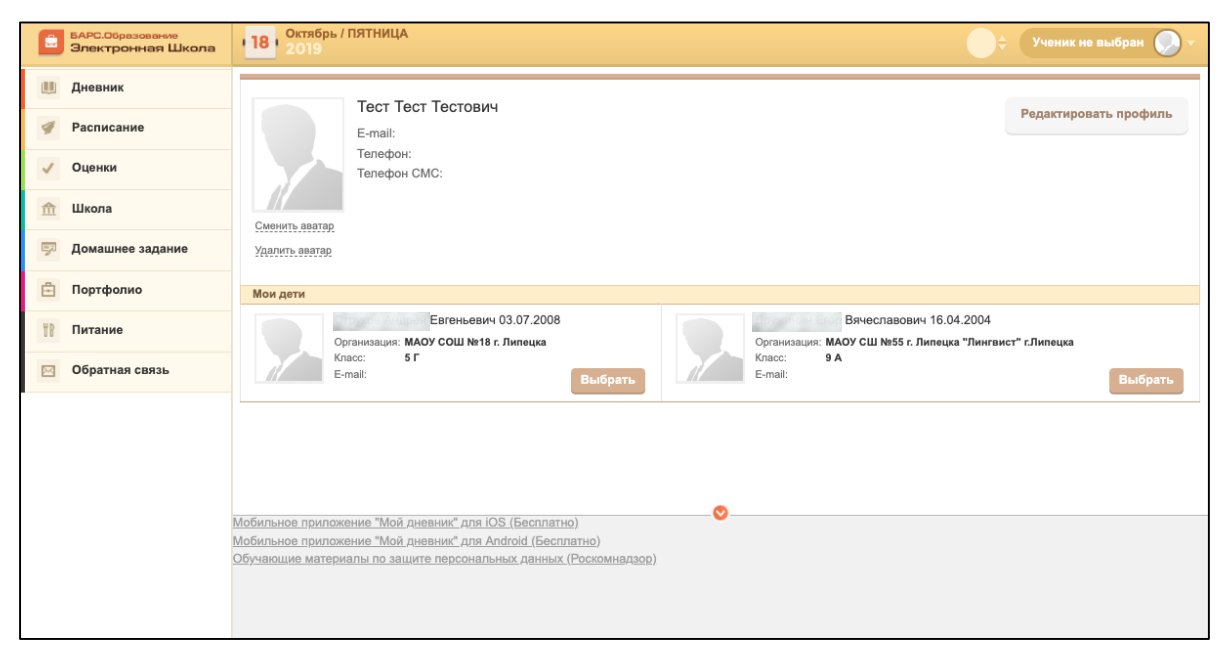

Рисунок 3.1 – Главный экран ЭШ

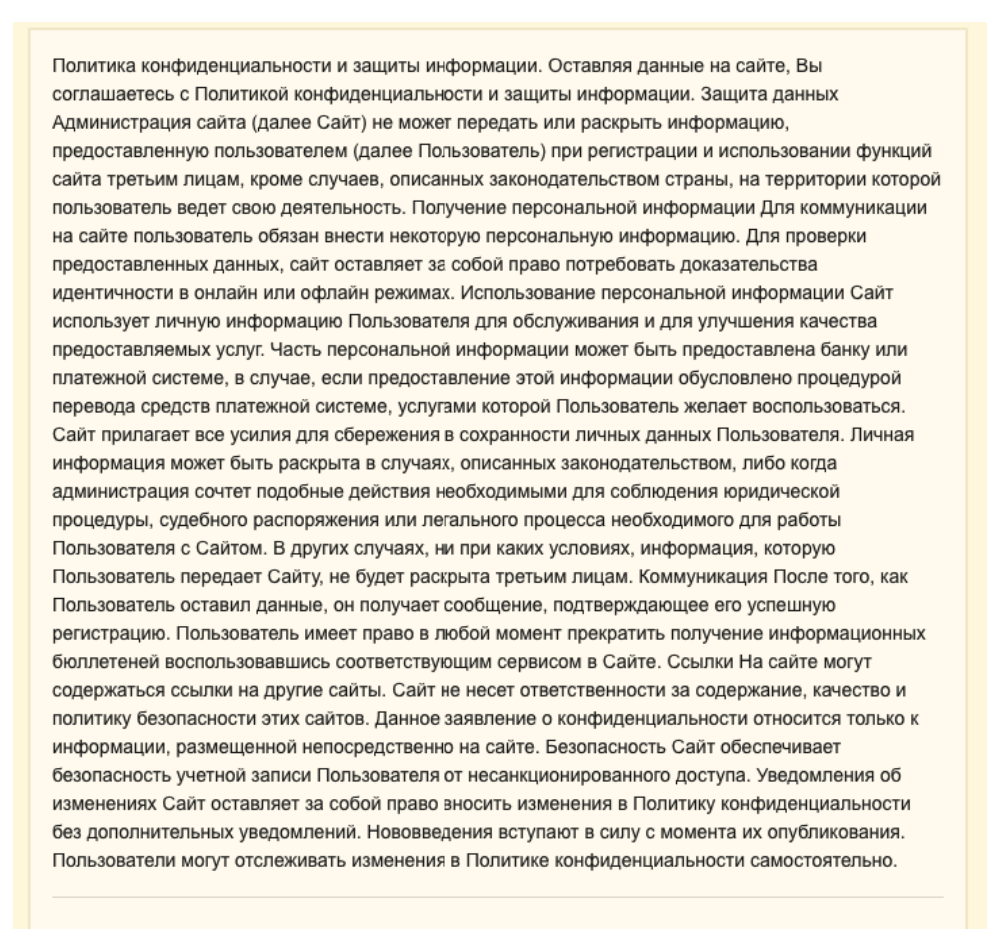

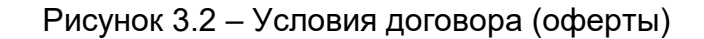

| ОБЩАЯ ИНФОРМАЦИЯ | ЗАКАЗ ПИТАН | пл | ПОПОЛНЕНИЕ СЧЕТА                         | ДВИЖЕНИЕ ДЕНЕЖНЫХ СРЕДСТВ                        | исто | РИЯ ПИТАНИЯ | уведомления |
|------------------|-------------|----|------------------------------------------|--------------------------------------------------|------|-------------|-------------|
|                  |             | Ê  | Общая информаци<br>Просмотр информаци    | ия<br>и о ребенке, типе питания, назначе         | 0    |             |             |
|                  |             | Ê  | Заказ питания<br>Выбор комплексов пи     | тания для ребенка.                               | 0    |             |             |
|                  |             | Ê  | Пополнение счета<br>Пополнение баланса   | лицевого счета ребенка.                          | 0    |             |             |
|                  |             | Ê  | Движение денежнь<br>Получение выписки по | их средств<br>о счету: пополнения и списания ден | 0    |             |             |
|                  |             | Ê  | История питания<br>Таблица с историей п  | итания ребёнка.                                  | 0    |             |             |
|                  |             | Ê  | Уведомления<br>Просмотр информаци        | юнных сообщений от администраци                  | 0    |             |             |
|                  |             |    |                                          |                                                  |      |             |             |
|                  |             |    |                                          |                                                  |      |             |             |

Рисунок 3.3 – Страница УП

# 4. Интерфейс Системы

#### Основная страница

Весь функционал модуля УП представлен на основной странице с возможностью навигации. Основная форма изображена на Рисунке 4.1

| ОБЩАЯ ИНФОРМАЦИЯ | ЗАКАЗ ПИТАНИЯ | ПОПОЛНЕНИЕ СЧЕТА                        | ДВИЖЕНИЕ ДЕНЕЖНЫХ СРЕДСТВ                        | ИСТО | РИЯ ПИТАНИЯ | уведомлени |
|------------------|---------------|-----------------------------------------|--------------------------------------------------|------|-------------|------------|
|                  | Ē             | Общая информаци<br>Просмотр информаци   | ия<br>и о ребенке, типе питания, назначе         | 0    |             |            |
|                  | E             | Заказ питания<br>Выбор комплексов пи    | тания для ребенка.                               | 0    |             |            |
|                  | E             | Пополнение счета<br>Пополнение баланса  | лицевого счета ребенка.                          | 0    |             |            |
|                  |               | Движение денежны<br>Получение выписки п | их средств<br>о счету: пополнения и списания ден | 0    |             |            |
|                  | E             | История питания<br>Таблица с историей п | итания ребёнка.                                  | 0    |             |            |
|                  | E             | Уведомления<br>Просмотр информаци       | юнных сообщений от администраци                  | 0    |             |            |
|                  |               |                                         |                                                  |      |             |            |
|                  |               |                                         |                                                  |      |             |            |

Рисунке 4.1 – Страница УП

Навигация осуществляется по разделам:

- Общая информация
- Заказ питания
- Пополнение счёта
- Движение денежных средств
- История питания
- Уведомления

#### Страница «Общая информация»

Данная страница содержит **три блока**, позволяющих получить информацию и питании, балансе и настроить уведомления (Рисунок 4.2).

| Общая информация об ученике                               |                 |
|-----------------------------------------------------------|-----------------|
| Информация:                                               | Баланс:         |
|                                                           | Текущий баланс: |
| Организатор питания: <u>МАОУ СОШ №18 г. Липецка</u>       |                 |
| Категория социальной выплаты: Без льготы                  |                 |
| Тип питания: Одноразовое (обед) (с родительской доплатой) |                 |
| Оферта принята: Да                                        |                 |
| Дата принятия оферты: 2019-10-18                          |                 |
| ПУБЛИЧНАЯ ОФЕРТА                                          |                 |
| ВРЕМЯ ПИТАНИЯ И ЛЬГОТЫ                                    |                 |
| ВОЗВРАТ СРЕДСТВ                                           |                 |
|                                                           |                 |

Рисунок 4.2 Страница «Общая Информация»

- 1. Блок «Информация» (Рисунок 4.3) содержит данные о:
  - Лицевом счёте
  - Организаторе питания
  - Льготах
  - Типе питания
  - Статусе принятия оферты
  - Дате принятия оферты

| Информация:                                               |  |  |  |  |
|-----------------------------------------------------------|--|--|--|--|
| A E Cresser                                               |  |  |  |  |
| Лицевой счет №:                                           |  |  |  |  |
| Организатор питания: МАОУ СОШ №18 г. Липецка              |  |  |  |  |
| Категория социальной выплаты: Без льготы                  |  |  |  |  |
| Тип питания: Одноразовое (обед) (с родительской доплатой) |  |  |  |  |
| Оферта принята: Да                                        |  |  |  |  |
| <b>Дата принятия оферты:</b> 2019-10-18                   |  |  |  |  |
| ПУБЛИЧНАЯ ОФЕРТА                                          |  |  |  |  |
| ВРЕМЯ ПИТАНИЯ И ЛЬГОТЫ                                    |  |  |  |  |
| ВОЗВРАТ СРЕДСТВ                                           |  |  |  |  |

Рисунок 4.3 – Блок «Информация»

При нажатии на кнопку **«Публичная оферта»** можно просмотреть текущую версию договора оферты. Для закрытия окна с текстом оферты нужно нажать кнопку **«Закрыть».** 

При нажатии на кнопку **«Время питания и льготы»** можно посмотреть информацию по типу льгот и времени питания выбранного ребенка.

| Время питания и льготы                                  |                                               |
|---------------------------------------------------------|-----------------------------------------------|
| Льгота:<br>Размер социальной выплаты:<br>Время питания: | Без льготы<br>20 руб./день<br>Вторая перемена |
|                                                         | ЗАКРЫТЬ                                       |

Рисунок 4.3 – Окно «Время питания и льготы»

При нажатии кнопки **«Возврат средств»** происходит выгрузка заявления на возврат денежных средств для заполнения в формате **.doc** 

 Блок «Баланс» (Рис 4.4) показывает текущее состояние счёта, сумму, зарезервированную для питания и доступный для резервирования остаток.

| Баланс:         |         |
|-----------------|---------|
| Текущий баланс: | 1814 p. |

Рисунок 4.4 – Блок «Баланс»

3. Блок «Настройки уведомлений» (Рисунок 4.5) позволяет управлять включить или отключить уведомления – для этого необходимо нажать на «ползунок» настройки «Уведомлять о снижении баланса».

В пустом поле вы можете указать минимальную сумму, при которой будут отправляться уведомления и выбрать частоту их отправки: два раза в день/один раз в день/ раз в два дня/раз в неделю. Для этого необходимо кликнуть левой кнопкой мышки и поставить метку у соответствующего периода. При необходимости сумму и частоту отправки всегда можно изменить таким же способом.

Для применения изменений нужно нажать кнопку **«Сохранить** настройки».

| астройка уведомлений                                                                                                |
|----------------------------------------------------------------------------------------------------|
| Уведомлять о снижении баланса                                                                                       |
| Отправлять уведомления, когда баланс ниже, чем<br>100                                                               |
| При снижении баланса ниже, чем 100 рублей, вам будет отправлено<br>уведомление с просьбой пополнить баланс на счете |
| Два раза в день                                                                                                    |
| О Один раз в день                                                                                                   |
| О Раз в два дня                                                                                                    |
| Раз в неделю                                                                                                    |
| СОХРАНИТЬ НАСТРОЙКИ                                                                                                 |

Рисунок 4.5 – Блок «Настройка уведомлений»

# Страница «Заказ питания»

На этой странице отображаются уже выбранные блюда на неделю (Рисунок 4.6).

|   | Заказ питания |         |                         |                     |                             |                           |             |  |  |
|---|---------------|---------|-------------------------|---------------------|-----------------------------|---------------------------|-------------|--|--|
| ( | : "21.10      | 0.2019" | по "27.10.2019"         |                     |                             |                           |             |  |  |
|   | Ста           | тус     | День                    |                     | Сумма, р                    | Сумма<br>соц<br>выплат, р | Итого, р    |  |  |
|   | ~             | Ô       | 21.10.2019, Понедельник |                     | 77                          | 20                        | 57          |  |  |
|   | ~             | Ô       | 22.10.2019, Вторник     |                     | 77                          | 20                        | 57          |  |  |
|   | ~             | Ô       | 23.10.2019, Среда       |                     | 77                          | 20                        | 57          |  |  |
|   | ~             | Ô       | 24.10.2019, Четверг     |                     | 77                          | 20                        | 57          |  |  |
|   | ~             | Ô       | 25.10.2019, Пятница     |                     | 77                          | 20                        | 57          |  |  |
|   |               |         |                         | <b>ИТОГО:</b> 385 р | . Сумма соц. выплат: 100 р. | Итого к опл               | ате: 285 р. |  |  |

Рисунок 4.6 – Выбранные блюда на текущую неделю

Ниже размещен блок (Рисунок 4.7) с пунктами для заказа блюд на следующую неделю.

| Статус | День                    |                         | Сумма, р                | Сумма<br>соц<br>выплат, р | Итого, р           |
|--------|-------------------------|-------------------------|-------------------------|---------------------------|--------------------|
| × 🔒    | 28.10.2019, Понедельник |                         | 77                      | 20                        | 57                 |
| × 🔒    | 29.10.2019, Вторник     |                         | 77                      | 20                        | 57                 |
| × 🔒    | 30.10.2019, Среда       |                         | 77                      | 20                        | 57                 |
| × 🔒    | 31.10.2019, Четверг     |                         | 77                      | 20                        | 57                 |
| × ê    | 01.11.2019, Пятница     |                         | 77                      | 20                        | 57                 |
|        |                         | ИТОГО: 385 р. Сумма соц | <b>ι. выплат:</b> 100 р | . Итого к опл             | <b>ате:</b> 285 р. |

Рисунок 4.7 – Заказ блюд на следующую неделю

Для отображения подробной информации по каждому дню питания нужно кликнуть на строку с нужным днем, после чего откроется список комплексов за выбранную дату. (Рис 4.7.1)

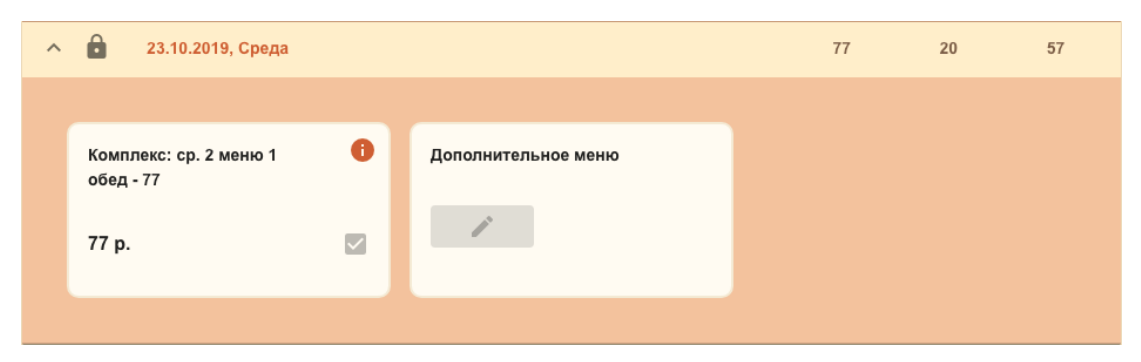

Рис. 4.7.1 – Список комплексов питания за выбранную дату

Возле каждого комплекса есть кнопка для получения информации (Рисунок 4.8), при клике на который открывается состав комплекса.

| бед                                      |   |                              |                             |                                            |       |
|------------------------------------------|---|------------------------------|-----------------------------|--------------------------------------------|-------|
| Наименование                             | : | Выход блюда (7 - 10 лет), г. | Выход блюда (11-18 лет), г. | Энергетическая ценность кКал/кДж (на 100г) | Белки |
| Хлеб                                     |   | 60                           | 60                          | 0                                          | 111   |
| Помидор свежий                           |   | 40                           | 40                          | 111                                        | 666   |
| Гуляш из<br>говядины                     |   | 100                          | 100                         | 0                                          | 0     |
| Суп<br>вермишелевый с<br>зеленью,курицей |   | 226                          | 276                         | 0                                          | 0     |
| Бананы                                   |   | 200                          | 200                         | 0                                          | 0     |
| Каша гречневая                           |   | 156                          | 156                         | 0                                          | 0     |
| Компот из<br>смородины                   |   | 200                          | 200                         | 0                                          | 0     |
|                                          |   |                              |                             |                                            |       |
|                                          |   |                              |                             | JAE                                        | рыть  |

Рисунок 4.8 – Страница «Состав комплекса»

Родитель может назначить типы питания на ребенка из предложенных в рамках льготы и посещения группы продленного дня, а также при нажатии кнопки **«Дополнительное питание»** указать дополнительные блюда. Для сохранения изменений нужно нажать кнопку **«Сохранить»**.

#### Страница «Пополнение счёта»

На данной странице (Рис. 4.9) родитель может пополнить баланс лицевого счета ребенка для системы питания, выбрав один из предложенных способов оплаты и следуя инструкциям системы.

| Пополнение счета                                                                                                    |
|----------------------------------------------------------------------------------------------------|
| Способы оплаты:                                                                                                    |
| Оплата по квитанции:                                                                                                    |
| Выберите пункт «Сформировать квитанцию» и нажмите продолжить. Затем скачайте или распечатайте квитанцию. После оплаты по квитанции<br>обязательно проверьте наличие чека.                                                                                                    |
| Банковской картой:                                                                                                    |
| Для выбора оплаты питания с помощью банковской карты выбрать пункт «Оплата банковской картой». Оплата происходит через ПАО «СБЕРБАНК».                                                                                                    |
| Для оплаты (ввода реквизитов Вашей карты) Вы будете перенаправлены на платежный шлюз ПАО «СБЕРБАНК». Соединение с платежным шлюзом и<br>передача информации осуществляется в защищенном режиме с использованием протокола шифрования SSL. В случае, если Ваш банк поддерживает<br>технологию безопасного проведения интернет-платежей Verified By Visa, MasterCard SecureCode, MIRAccept, J-Secure для проведения платежа также<br>может потребоваться ввод специального пароля. Настоящий сайт поддерживает 256-битное шифрование. Конфиденциальность сообщаемой<br>персональной информации обеспечивается ПАО «СБЕРБАНК». Введенная информация не будет предоставлена третьим лицам за исключением<br>случаев, предусмотренных законодательством РФ. Проведение платежей по банковским картам осуществляется в строгом соответствии с требованиями<br>платежных систем МИР, Visa Int., MasterCard Europe Spri, JCB. |
| 1 Выберите способ оплаты                                                                                                    |
| <ul> <li>Оплата банковской картой</li> <li>МИТ УЛА ОТ РЕФ</li> </ul>                                                                                                    |

Рисунок 4.9 – Страница «Пополнение счета»

### Страница «Движение денежных средств»

С помощью этого раздела (Рисунок 4.10) вы можете отслеживать финансовые операции: пополнение баланса и списания по датам, а также проверять текущий статус операции: подтверждено (оплата прошла) или отказ (оплата не совершена) за выбранный период.

| Движение денежных средств                                                              |                        |
|----------------------------------------------------------------------------------------|------------------------|
| Дата с:<br>2019-10-01<br>Дата по:<br>2019-10-19                                        |                        |
| Дата и время операции 🛧 🗄 Сумма операции в рублях 🔆 Код транзакции 🔆 Описание операции | Тип операции           |
| 16-10-2019 11:15:39 -57 руб.                                                           | Списание               |
|                                                                                        | Итого списаний: -57 р. |
|                                                                                        | Итого пополнений: 0 р. |
|                                                                                        |                        |
|                                                                                        |                        |
|                                                                                        |                        |
|                                                                                        |                        |

Рисунок 4.10 – Страница «Списание денежных средств»

Для вывода на печать отчета о движении денежных средств нажмите кнопку «Печать», и произойдет выгрузка файла с данными в формате .xlsx

#### Страница «История питания ребенка»

На данной странице (Рис 4.11) родитель может отследить, как питался ребенок, в какой день, какой был тип питания и его состав, а также стоимость. Для получения нужной информации нужно выбрать период, за который необходимо посмотреть историю питания ребенка.

| Ис | тория питан            | ния ребёнка                      |                           |               |                           |                    |        |
|----|------------------------|----------------------------------|---------------------------|---------------|---------------------------|--------------------|--------|
|    | Дата с:<br>2019-10-15  |                                  |                           |               |                           |                    |        |
| Ō  | Дата по:<br>2019-10-18 |                                  |                           |               |                           |                    |        |
|    | Дата                   | Полная стоимость комплекса, руб. | Родительная доплата, руб. | Дотация, руб. | Комплекс                  | Статус заказа      | Информ |
|    | 15.10.2019             | 77                               | 57                        | 20            | вт. 1 меню 1<br>обед - 77 | Выполнен           | 0      |
|    | 16.10.2019             | 77                               | 57                        | 20            | ср. 1 меню<br>1 обед - 77 | Выполнен           | 0      |
|    | 17.10.2019             | 77                               | 57                        | 20            | чт. 1 меню 1<br>обед - 77 | Выполнен           | 0      |
|    | 18.10.2019             | 77                               | 57                        | 20            | пт. 1 меню 1<br>обед - 77 | Явка<br>утверждена | 0      |
|    |                        |                                  |                           |               |                           |                    |        |
|    |                        |                                  |                           |               |                           |                    |        |

Рисунок 4.11 – Страница «История питания ребенка»

#### Страница «Уведомления»

На данной странице (Рисунок 4.12) отражаются все полученные уведомления от учителей и администрации, а также системные сообщения. Для просмотра кликните на сообщение в левой части и его содержание отразится справа.

| ОБЩАЯ ИНФОРМАЦИЯ | ЗАКАЗ ПИТАНИЯ | ПОПОЛНЕНИЕ СЧЕТА | ДВИЖЕНИЕ ДЕНЕЖНЫХ СРЕДСТВ | ИСТОРИЯ ПИТАНИЯ | уведомления |
|------------------|---------------|------------------|---------------------------|-----------------|-------------|
|------------------|---------------|------------------|---------------------------|-----------------|-------------|

| У | B | ед | 0 | м | л | е | н | ия |  |
|---|---|----|---|---|---|---|---|----|--|
|---|---|----|---|---|---|---|---|----|--|

| От кого                                               | Сообщение      |
|-------------------------------------------------------|----------------|
| <mark>О. В. Кулешова</mark><br>4.10.2019 12:21:01     | Учитель : всем |
| <mark>О. В. Кулешова</mark><br>4.10.2019 12:20:48     |                |
| <mark>О. В. Кулешова</mark><br>4.10.2019 12:20:40     |                |
| <mark>I. М. Олейник</mark><br>4.10.2019 12:13:50      |                |
| <mark>1. М. Олейник</mark><br>I4.10.2019 12:13:20     |                |
| <mark>1. М. Олейник</mark><br>4.10.2019 12:04:37      |                |
| <mark>П. М. Олейник</mark><br>14.10.2019 12:03:57     |                |
| <mark>Л. М. Олейник</mark><br>14.10.2019 12:02:13     |                |
| <b>Луниципальное автономно</b><br>(4.10.2019 11:52:30 |                |
| Муниципальное автономно                               |                |

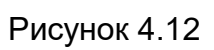